**MedicalCare** STATION

# 非公開型 医療介護専用SNS メディカルケアステーション (MCS) 管理者が行える操作 応用編

※画面デザインはモバイル版です。

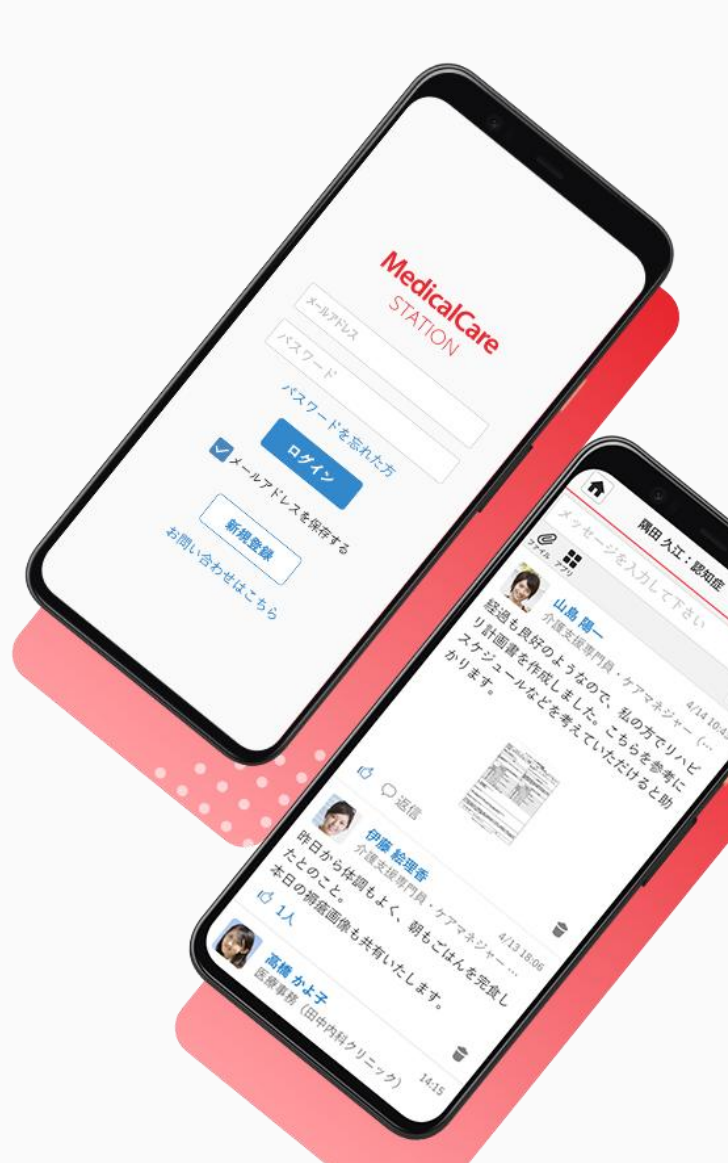

© Embrace Co., Ltd.

# 目次

| 目次                  | 1  |
|---------------------|----|
| 施設プロフィール変更          | 2  |
| スタッフを施設から解除する       | 3  |
| スタッフを患者・利用者から解除する   | 6  |
| スタッフを自由グループから解除する   | 8  |
| 患者・利用者を保管する         | 10 |
| 自由グループを削除する         | 12 |
| 保管・削除リストから患者・利用者を戻す | 14 |
| 保管・削除リストから自由グループを戻す | 15 |

施設プロフィール変更

 「メニュー」・「設定」を クリックする

- ②「施設プロフィール」を クリックする
  - ③「編集」をクリックする

④内容を変更し「更新」をクリックする

| その他       | <b>11</b><br>一括招待 お知らせ | 設定                                 | <b>皇皇+</b><br>一括招待 お知らせ | 施設プロフィール                      |       | <b>22+</b> 8<br>一括招待 お知らせ | 施設プロフィー                | ル                    | <b>上</b> 集+ 色<br>一括招待 お知ら |
|-----------|------------------------|------------------------------------|-------------------------|-------------------------------|-------|---------------------------|------------------------|----------------------|---------------------------|
| 😵 コミュニティ  | ■ 保管·削除                | 利用状況                               |                         | く<br>戻る 所属施                   | 設情報   | 編集                        | <b>く</b> 戻る            | 編集                   | 更新                        |
| ₩ スタッフ    | <b>段</b> 施設検索          | ご利用プラン                             |                         |                               |       |                           |                        | 10-                  |                           |
| ■ アプリー覧   | ∂ 連携サービス               | ストレージ                              |                         |                               |       |                           | 施設カバー画                 | 像な恋事する               |                           |
| 創 ご意見・ご要望 | ③ その他                  | 施設設定                               |                         |                               |       |                           |                        | 豚で変更する               |                           |
|           |                        | 施設プロフィール                           |                         |                               |       |                           | 施設アイコン                 |                      |                           |
|           |                        |                                    |                         | <b>あおやまMC</b><br>赤井 みなと       | Sクリニッ | ク                         | 画像                     | を変更する                |                           |
|           |                        | アカワント官理                            |                         |                               |       |                           | カバースタッ                 | フ設定 <mark>※必須</mark> |                           |
|           |                        | 権限設定                               |                         | 基本情報                          | 詩     | 細情報                       | 青井 みなと                 |                      | ~                         |
|           |                        | アプリ認証管理                            |                         | <b>住所</b><br>〒107-0061        |       |                           | 施設名 ※必须                | Ę                    |                           |
|           |                        | 個人設定                               |                         | 東京都港区北青山1-3                   | 3-2   |                           | あおやまMC                 | Sクリニック               |                           |
|           |                        | 個人プロフィール                           |                         | 電話番号                          |       |                           | 郵便番号 🔀                 | <b>必須</b>            |                           |
| ✿ 設定      | G □ グアウト               | メールアドレスの変更<br>※ ¬ = ポポータル」- 20新します |                         | マタッフ                          |       |                           | 1070061                |                      |                           |
|           |                        |                                    |                         | ↑ <b>戸</b> ・<br>ホーム 第者・利用者 グル | < N   | <b>が</b> り メニュー           | <b>介</b> 直<br>ホーム 第者・利 |                      |                           |

### スタッフを施設から解除する

#### スタッフを施設から解除する際の注意事項

職場スタッフを施設から解除するために、施設管理者が以下を実行できます。 移動前後の施設に所属されているスタッフの皆さまに、移動する旨ご了承いただいた後に操作をお願いいたします。

- 現在参加している患者・利用者グループがある場合、引き継ぎはできず、参加メンバーから解除されます。
  - 施設変更後にも利用する患者・利用者グループがある場合は、施設変更後に再度招待をお受けいただきますようお願いいたします。
  - 自由グループは引き続きご利用いただけます。
- ・解除対象者が患者グループ(自施設管理)唯一の施設管理者の場合、他の施設管理者(複数人可)と交代させることができます。
  - 複数のグループが存在する場合、一括(同じ管理者)での交代のみ可能とし、個別(個々に管理者を選択)での交代はできません。
  - 参加されている患者グループで、ご自身が唯一の管理者の場合は必ず別のスタッフを管理者に変更してください。 変更せずに申請いただくと、該当のグループは消去されることがあり復元出来ません。
  - 患者側TLの管理者を交代する場合、患者本人に承認依頼メールが送信されます。
    - 医療介護側には交代操作で追加されるが、患者側には患者本人に承認されることで追加されます。
- ・「解除実施者がグループ管理者の自由グループ」に解除対象者が参加している場合、メンバーから解除するか選択できます。
- •所属施設で管理している患者・利用者グループを今後も利用する予定がある場合は、退会前に必ず管理者の引継ぎを行ってください。
- ・今まで「職場の情報共有」に投稿したメッセージは見られなくなります。
- 記入いただいた「役職」は未記入の状態に戻ります。個人プロフィールから改めて設定してください。

•移動前の施設にご自身お一人のみが所属している状態で、ビジネスプランにご契約中の場合は、事前にビジネスプランのキャンセル手続きを行ってください。

決済もしくは請求書の送付は、解約タイミングに関わらず契約終了予定日に行われます。

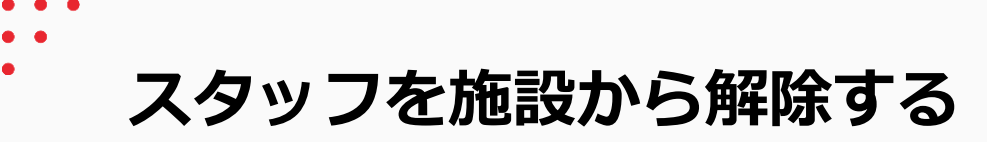

# 「メニュー」・ 「スタッフ」をクリックする

| その他                | <b>23:+</b> 色<br>一括招待 お知らせ |
|--------------------|----------------------------|
| 🔇 コミュニティ           | ■ 保管·削除                    |
| ₩ スタッフ             | <b>路</b> 施設検索              |
| ₩ アプリー覧            | ∂ 連携サービス                   |
| ∂ ご意見・ご要望          | ③ その他                      |
|                    |                            |
|                    |                            |
|                    |                            |
|                    |                            |
|                    |                            |
|                    |                            |
|                    |                            |
| ✿ 設定               |                            |
| ★ 定当<br>ホーム 患者・利用者 | ✓ ■ ■ グループ つながり ×=ュー       |

②「編集」をクリックする

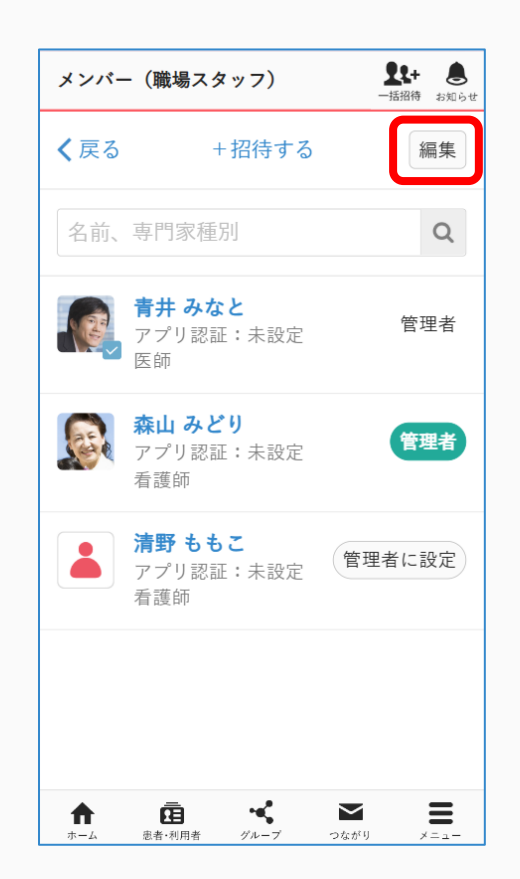

③「解除」をクリックする

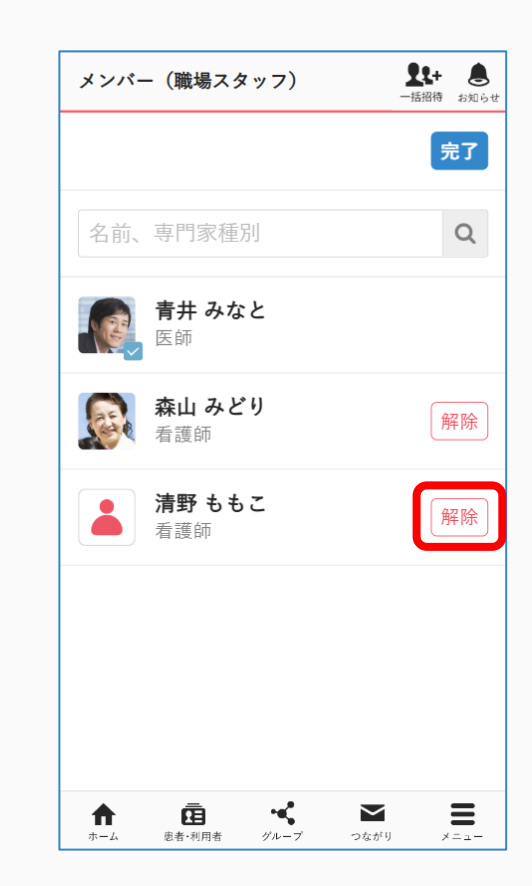

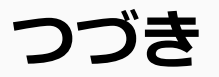

# ④注意事項を全て確認し、「解除する」をクリックする

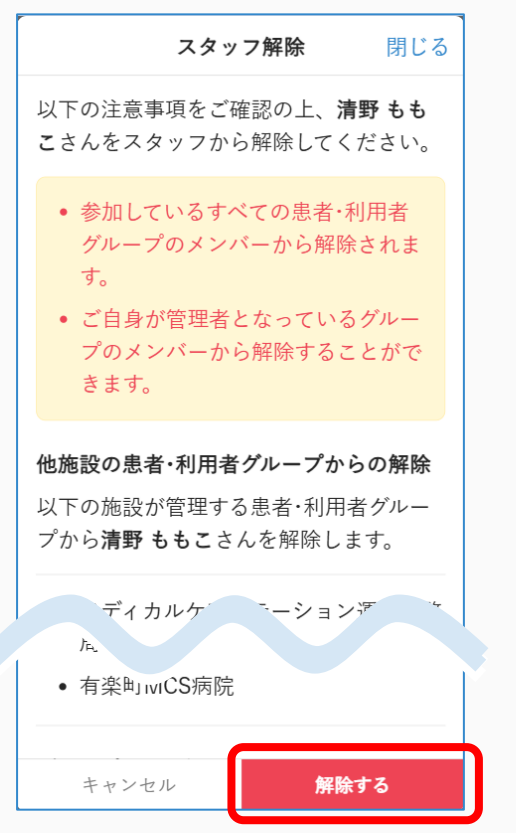

#### ⑤「完了」をクリックする

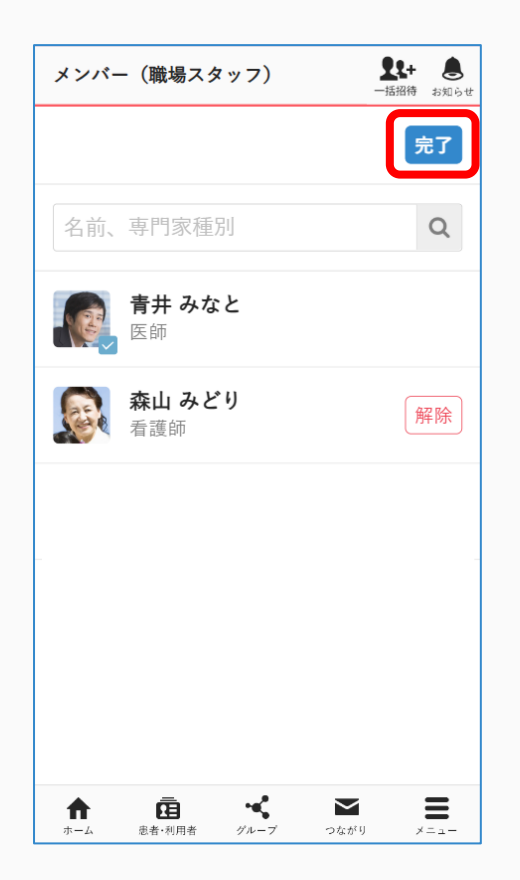

#### **⑥**完了

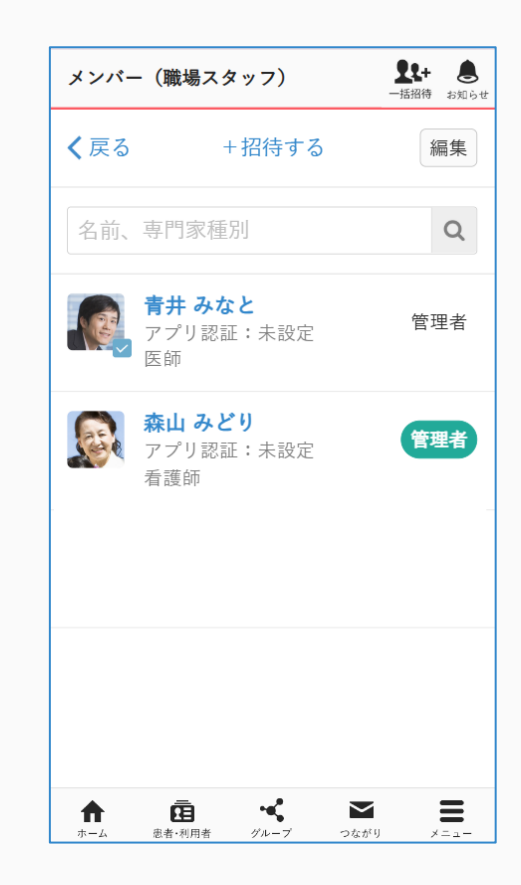

スタッフを自由グループから解除する

自由グループ管理者の操作

#### 「グループ」「グループ名」を クリックする

| グループ                            | <b>【集+ き</b><br>一括招待 お知らせ |
|---------------------------------|---------------------------|
| +新規に作成する                        | 編集                        |
| 名前、グループ説明                       | Q                         |
| すべて ▼ 新着順 ▼                     |                           |
| 山田地区多職種の会<br>アンケートの実施にご協力・      | 15:14<br>ください。            |
| <b>多職種連携グループ</b><br>セミナーのご案内です。 | 15:13                     |
| <b>褥瘡研究会</b><br>次の研修会は金曜日17:00~ | 15:13<br>~を予定…            |
| 職場の情報共有<br>よろしくお願いします。          | 2017/9/11                 |
|                                 |                           |
|                                 | , <b>8</b><br>, x=1-      |

②参加人数をクリックする

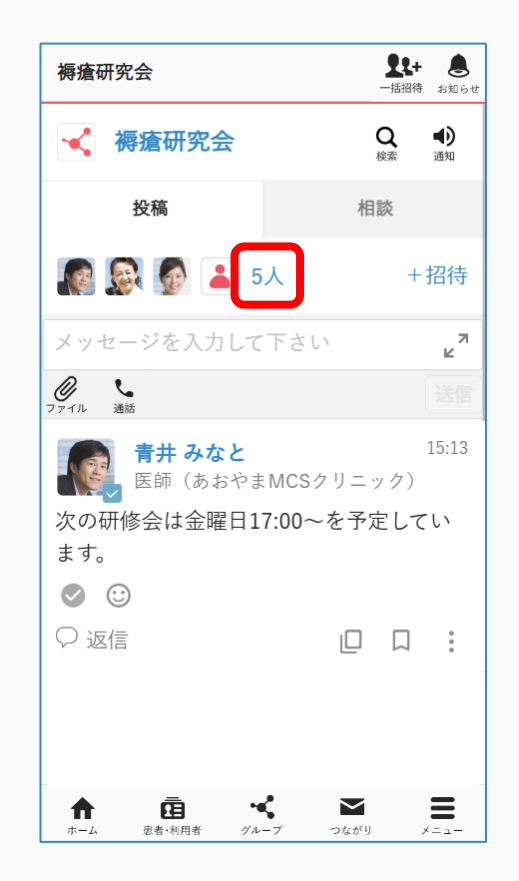

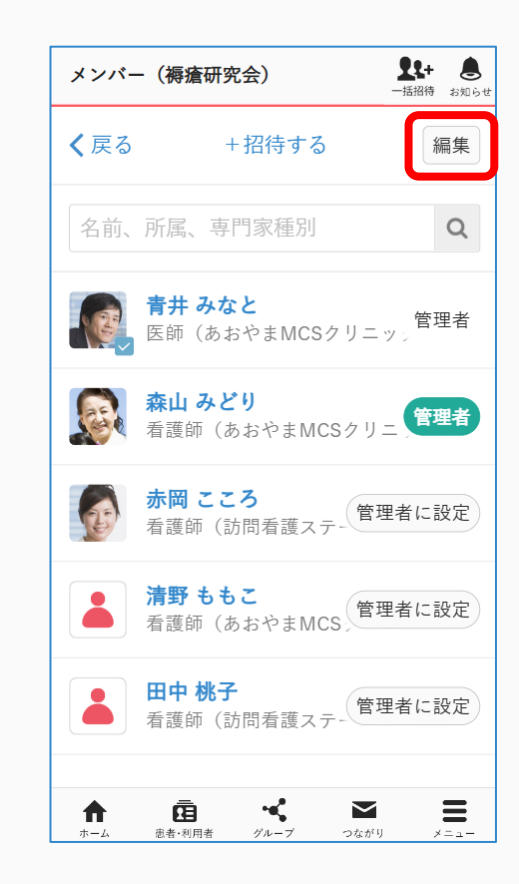

つづき

自由グループ管理者の操作

# ④「解除」をクリックする

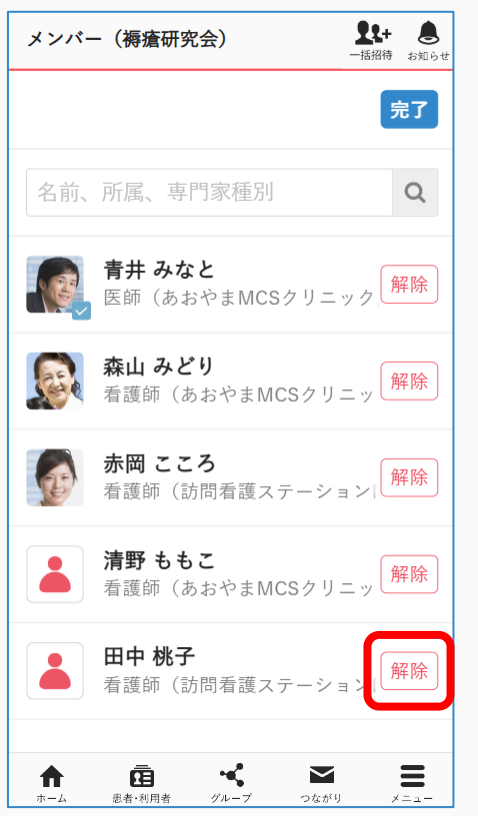

#### ⑤「解除する」をクリックする

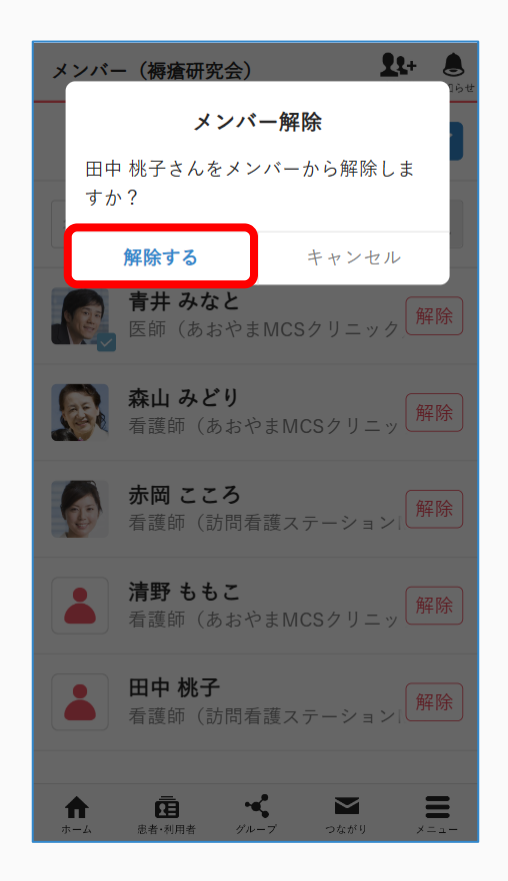

#### 6完了

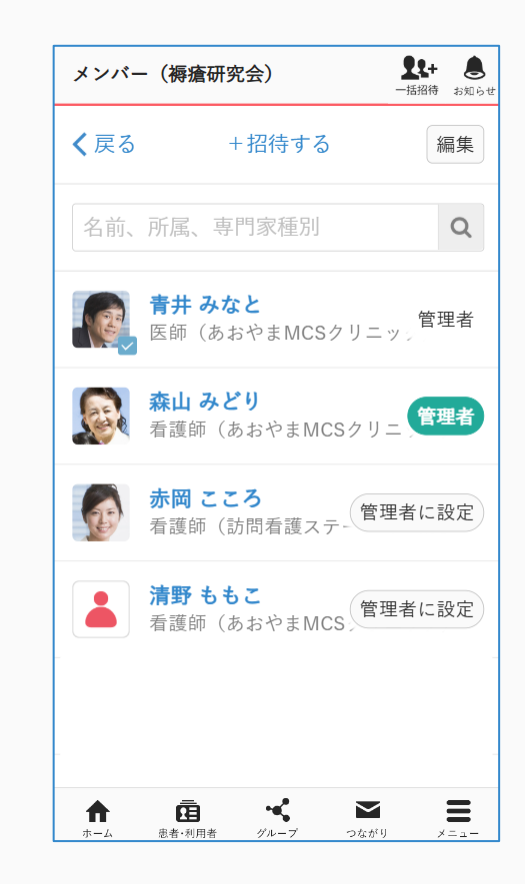

# スタッフを患者・利用者から解除する

管理者権限のあるユーザの操作

 「患者利用者」」と対象の タイムライン名をクリックする

| <b>患者・利用者</b><br>-話招待 お知らせ                  |
|---------------------------------------------|
| +新規に作成する 編集                                 |
| 名前、一言メモ、疾患名、薬歴、連接Q                          |
| すべて ▼ 新着順 ▼                                 |
| ■ 15:13 15:13 日中 太郎 15:13 日中さん、登録ありがとうございま… |
| 山田太郎 15:12<br>明日の予定についてこの後共有しま…             |
|                                             |
|                                             |
|                                             |
|                                             |
| ★ 直 ペ ■ ■ ホーム 炭素・利用者 グループ つながり メニュー         |

#### ②参加人数を クリックする

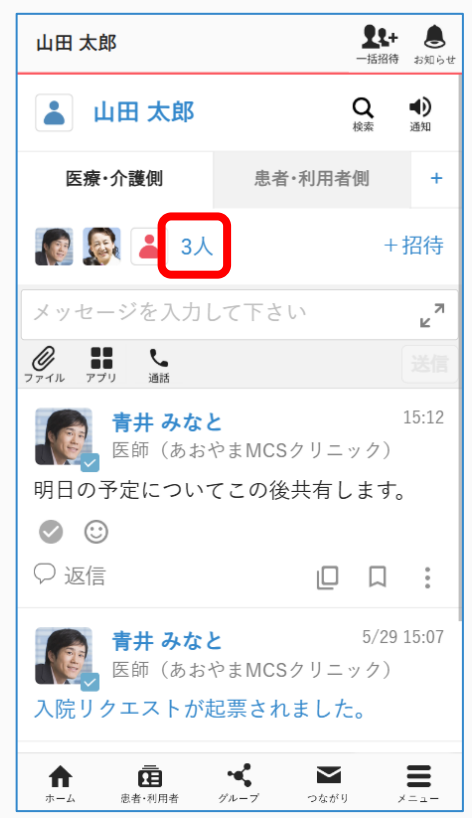

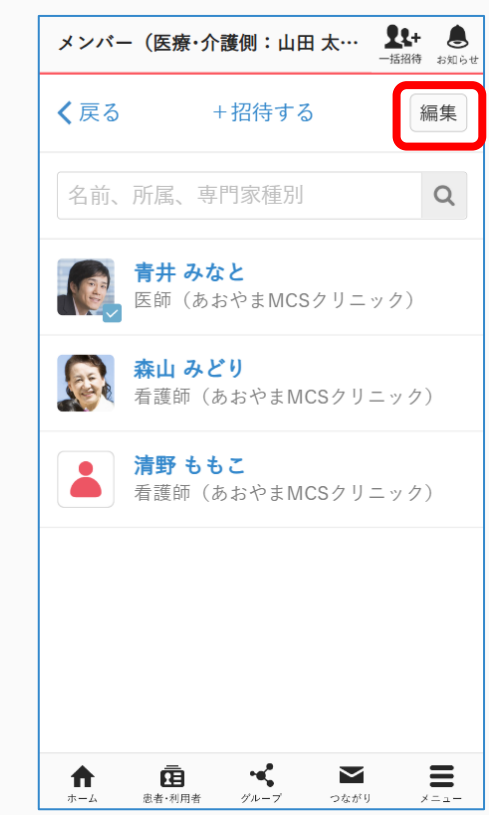

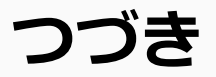

#### ④「解除」をクリックする

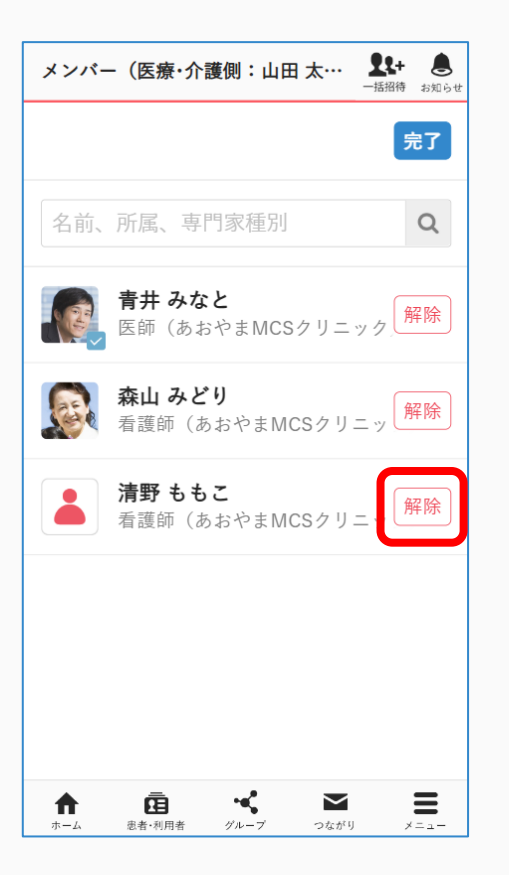

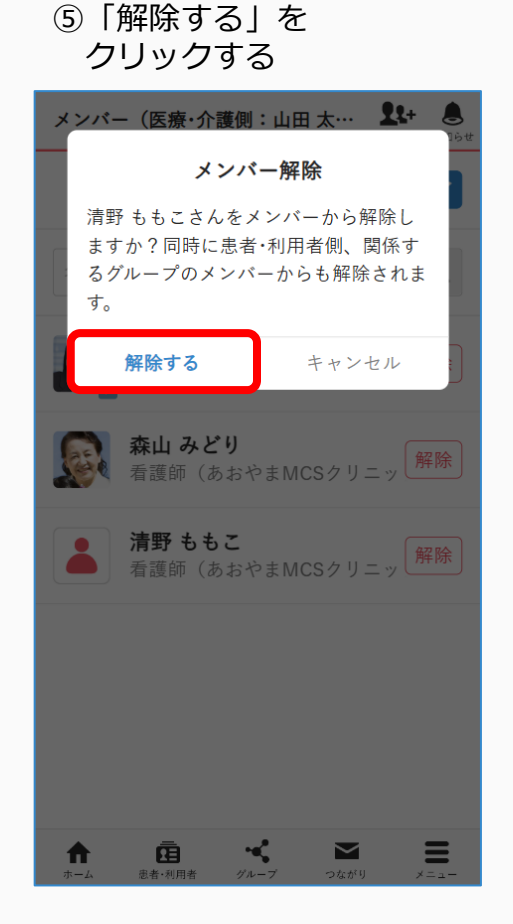

#### ⑥完了

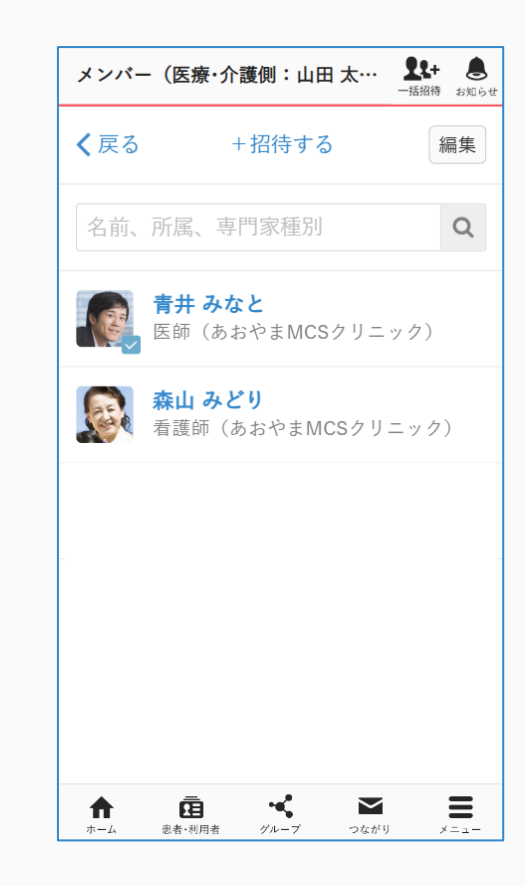

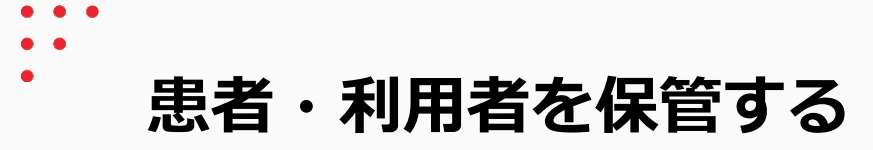

② [保管] を

クリックする

 ① [患者・利用者] と対象の タイムライン名をクリックする

-

f

ホーム

グループ

つながり

メニュー

ホーム

患者·利用者

グループ

メニュー

11+ 🕭 11+ A 1t+ 萬 患者·利用者 患者·利用者 患者·利用者 一括招待 お知らせ 患者・利用者情報の保管 完了 +新規に作成する 編集 山田 太郎 さんの保管後の閲覧権限設定 を今一度こちらからご確認の上、保管を 名前、一言メモ、疾患名、薬歴、連接Q 名前、一言メモ、疾患名、薬歴、連邦Q 行なってください。 すべて ▼ 新着順 ▼ 施設内 ▼ 保管する キャンセル 田中 太郎 田中 太郎 保管 田中 太郎 保管 田中さん、登録ありがとうございま… 山田 太郎 山田 太郎 保管 山田 太郎 明日の予定についてこの後共有しま… ÷¢ -Ξ Ξ  $\sim$  $\sim$ Ā f Æ  $\sim$ T • つながり

③ [保管する] を

クリックする

#### ④ 「完了」をクリックする

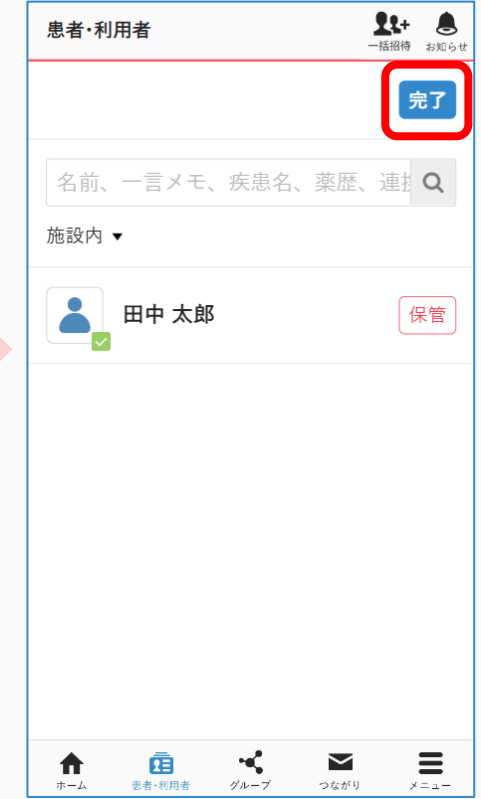

# 保管・削除リストから患者・利用者を戻す

管理者権限のあるユーザの操作

 「メニュー」「保管・削除」を クリックする

| その他                  | <b>【1+</b><br>一括招待 お知らせ |
|----------------------|-------------------------|
| 🚷 コミュニティ             | ■ 保管·削除                 |
| ₩ スタッフ               | ✿ 施設検索                  |
| ₩ アプリー覧              | ∂ 連携サービス                |
| 圓 ご意見・ご要望            | ③ その他                   |
|                      |                         |
|                      |                         |
|                      |                         |
|                      |                         |
|                      |                         |
|                      |                         |
| ▲ 設定                 |                         |
|                      |                         |
| ★ 直 ** ホーム 患者・利用者 グル | -プ つながり メニュー            |

②「患者・利用者」を クリックする

| 保管・削除リスト     | <b><br/>また+</b><br>一括招待 お知らせ |
|--------------|------------------------------|
| 患者·利用者       | 2                            |
| グループ         | 1                            |
| つながり         | 1                            |
|              |                              |
|              |                              |
|              |                              |
|              |                              |
|              |                              |
|              |                              |
| <b>↑</b> ₫ ≺ | ≥ ≥                          |

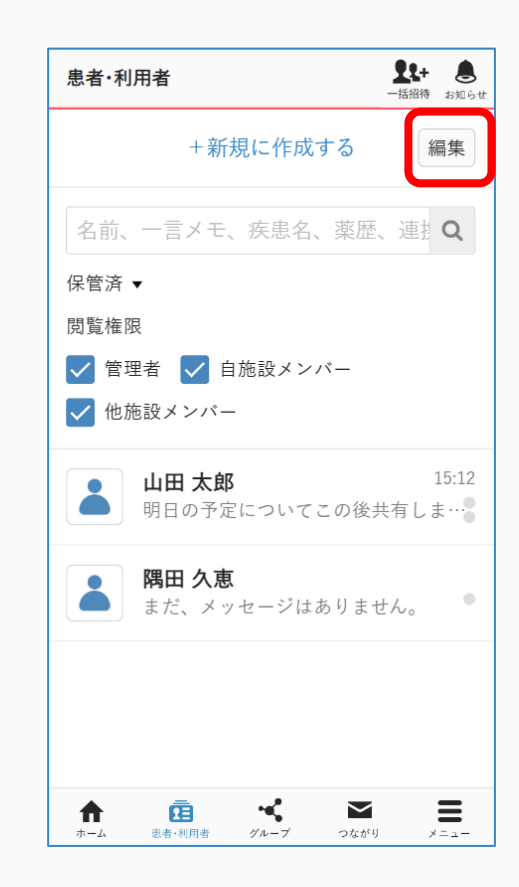

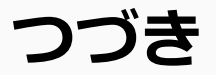

④ 「戻す」 をクリックする

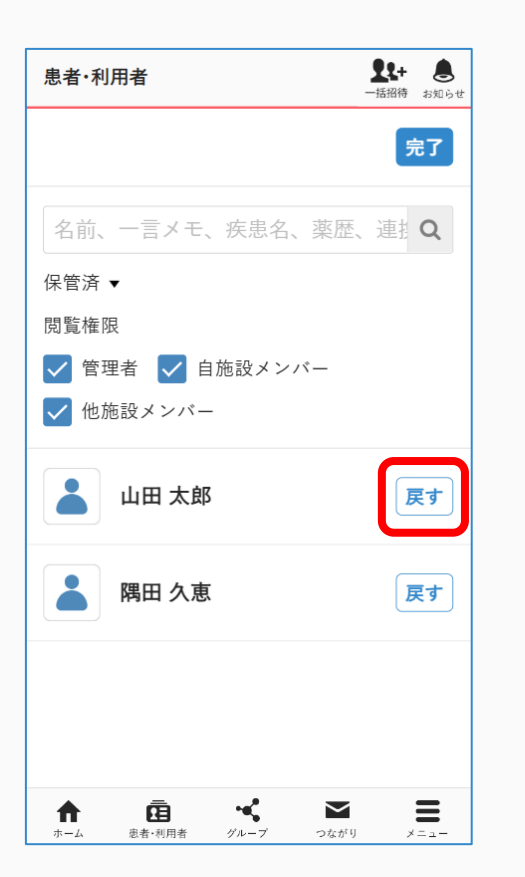

#### ⑤「戻す」を クリックする

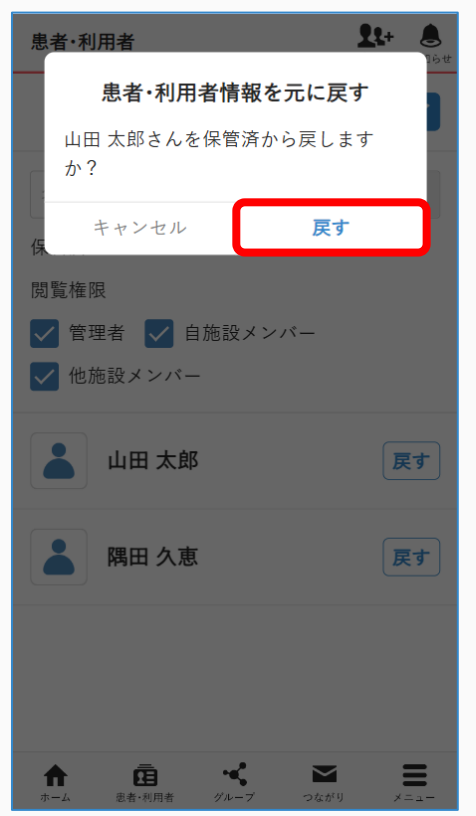

#### ⑥「完了」をクリックする

| 患者·利用者     |         | <b>夏2</b> +<br>一括招待 | お知ら |
|------------|---------|---------------------|-----|
|            |         |                     | 完了  |
| 名前、一言メモ、   | 疾患名、薬   | 歴、連接                | Q   |
| 保管済 ▼      |         |                     |     |
| 閲覧権限       |         |                     |     |
| 🗸 管理者 🔽 自  | 施設メンバー  |                     |     |
| ✔ 他施設メンバー  | -       |                     |     |
| 💄 隅田 久恵    | :       |                     | 灵す  |
|            |         |                     |     |
|            |         |                     |     |
|            |         |                     |     |
|            |         |                     |     |
|            |         |                     |     |
|            |         |                     | =   |
| ★→→ 患者・利用者 | グループ つな | :がり >               | =   |

自由グループ管理者の操作

 「メニュー」「保管・削除」を クリックする

| その他           | <b>また+</b><br>一括招待 お知らせ |
|---------------|-------------------------|
| 🏈 コミュニティ      | ■ 保管·削除                 |
| ₩ スタッフ        | <b>船</b> 施設検索           |
| ₩ アプリー覧       | ∂ 連携サービス                |
| 圓 ご意見・ご要望     | () その他                  |
|               |                         |
|               |                         |
|               |                         |
|               |                         |
|               |                         |
|               |                         |
| ✿ 設定          | □ ログアウト                 |
| ▲ 南 •         |                         |
| ホーム 患者・利用者 グル | ノーブ つながり メニュー           |

 ②「グループ」を クリックする
 <sup>保管・削除リスト</sup>

|            |           | -1   | 指待 お知らせ |
|------------|-----------|------|---------|
| 患者·利用者     |           |      | 2       |
| グループ       |           |      | 1       |
| つながり       |           |      | 1       |
|            |           |      |         |
|            |           |      |         |
|            |           |      |         |
|            |           |      |         |
|            |           |      |         |
|            |           |      |         |
|            |           |      |         |
| ホーム 忠者・利用者 | ・<br>グループ | つながり | *==-    |

1+ 💧

| グループ  |           |            | _          | 【+<br>括招待 お知ら・ |
|-------|-----------|------------|------------|----------------|
|       | +新        | 規に作成       | する         | 編集             |
| 名前、   | グループ      | 説明         |            | Q              |
| 削除済 ▼ |           |            |            |                |
|       |           | 多職種の       | <b>会</b>   | ,              |
|       | a /c、 ^ ; | /-2 - / 14 | 00 9 2 E 7 | 00             |
|       |           |            |            |                |
|       |           |            |            |                |
|       |           |            |            |                |
|       |           |            |            |                |
|       |           |            |            |                |
|       |           |            |            |                |
| A     | Ē         | ~          | Y          | Ξ              |
| ホーム   | 患者·利用者    | グループ       | つながり       | メニュー           |

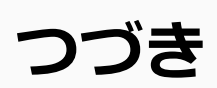

自由グループ管理者の操作

④「戻す」をクリックする

| グループ      | <b>【集+ と</b><br>一括招待 お知らせ |
|-----------|---------------------------|
|           | 完了                        |
| 名前、グループ説明 | Q                         |
| 削除済 ▼     |                           |
| 山田地区多職種の会 | 戻す                        |
|           |                           |
|           |                           |
|           |                           |
|           |                           |
|           |                           |
|           | <b>х</b> и <b>н</b>       |

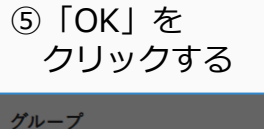

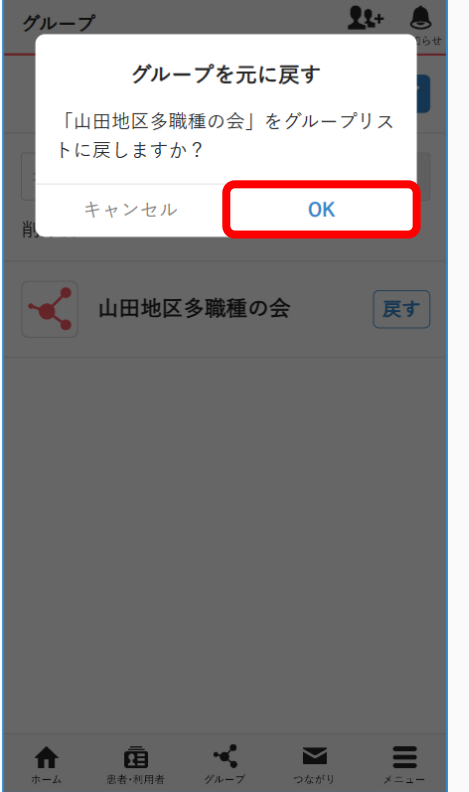

⑥ 「完了」 をクリックする

| グループ      | <b>上集+</b><br>一括招待 お知らせ |
|-----------|-------------------------|
|           | 完了                      |
| 名前、グループ説明 | Q                       |
| 削除済 ▼     |                         |
| 登録がありません。 |                         |
|           |                         |
|           |                         |
|           |                         |
|           |                         |
|           |                         |
|           |                         |
|           |                         |
|           | つながり メニュー               |